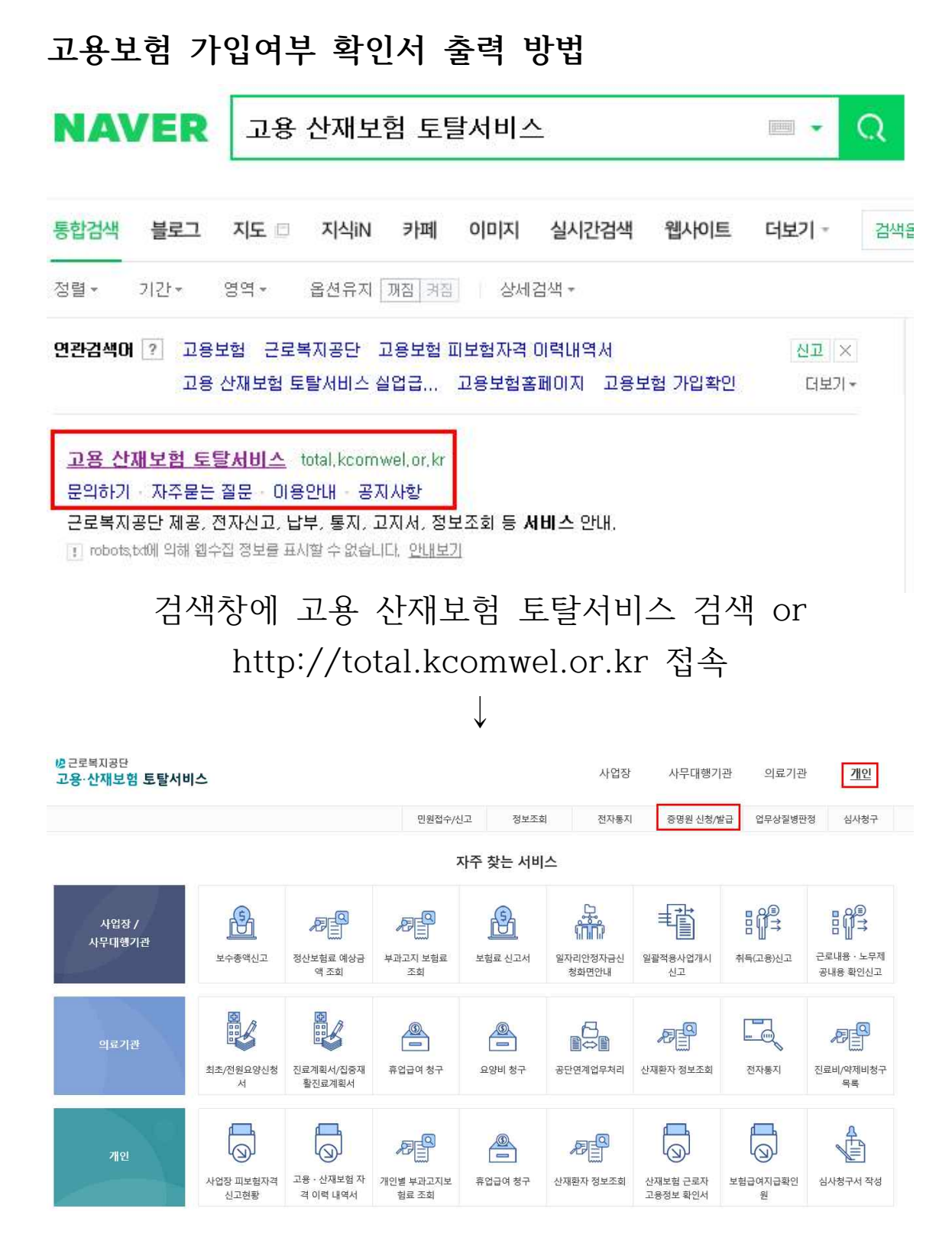

개인-증명원 신청/발급 클릭

# 개인/일반근로자 선택 후 공동인증서 로그인 클릭 ↓

|       | 사업장 | 사무대행                      | 의료기관                  | 개인           |
|-------|-----|---------------------------|-----------------------|--------------|
| ●● 개인 | 1   |                           |                       |              |
|       |     | 공동인증                      | 서 로그인                 |              |
|       |     | 일반근로자 등수형태근로자 산<br>주민등록번호 | 재근로자 이 대리인(소액체당금/심사청) | <del>,</del> |
|       |     | 공도이즐                      | 서로그의                  |              |

| 보험급여원부 출력                              | • 신청하고자 하는 민원증명원을 선택합니다                                                     | ł.                         |                           |               |           |                             |      |
|----------------------------------------|-----------------------------------------------------------------------------|----------------------------|---------------------------|---------------|-----------|-----------------------------|------|
| 고용·산재보험 자격 이력 내역서                      | <ul> <li>보험가입 증명원,보험료,완납 증명원, 및 신</li> <li>보험급여지급 확인원은 산재근로자의 주면</li> </ul> | '재요양승인/반려여부<br>민번호 및 재해일자를 | · 확인서는 보험종류,<br>직접 입력합니다. | 사업장관리번호를 목록에/ | 너 선택합니다.  |                             |      |
| 좌측 고                                   | 용·산재보험                                                                      | 자격                         | 이력                        | 내역서           | 메뉴        | 클릭                          |      |
|                                        |                                                                             | $\downarrow$               |                           |               |           |                             |      |
| <sup>[2]</sup> 근로복지공단<br>고용·산재보험 토탈서비스 |                                                                             |                            |                           | 사업장           | 사무대행기관    | 의료기관                        | 개인   |
|                                        |                                                                             | 민원접수/신고                    | 정보조회                      | 전자통지          | 증명원 신청/발급 | 업무상질병판정                     | 심사청구 |
| 로그인                                    | <b>슈</b> > 로그인 > 로그인 >                                                      |                            | 로:                        | 그인            |           | <ol> <li>화면인쇄 안내</li> </ol> | 화면인쇄 |
| 로그인                                    | 🔲 키보드보안 프로그램 적용 🕧 안전한                                                       | 서비스 이용을 위해 :               | 기보드보안 프로그램                | 적용을 권장합니다.    |           |                             |      |

인증서안내

개인정보처리방침 및 활용동의

| 병근로복지공단<br>고용·산재보험 토탈서비스                                                             |                                                |                                                         |                                     |                              |                | 사업장                   | 사무대행기관    | 의료기관      | 개인   |
|--------------------------------------------------------------------------------------|------------------------------------------------|---------------------------------------------------------|-------------------------------------|------------------------------|----------------|-----------------------|-----------|-----------|------|
|                                                                                      |                                                |                                                         | 민원접수/신고                             | 정보                           | 조회             | 전자통지                  | 증명원 신청/발급 | 업무상질병판정   | 심사청구 |
| 증명원 신청/발급                                                                            | ~ 조미이 나카바구                                     |                                                         |                                     | 증명                           | 원 신            | 청/발급                  |           | ① 하면이세 아내 | 하며이새 |
| 조명의 시치 세너그                                                                           | 〒 / 68년 신영/월급                                  | 1                                                       |                                     |                              |                |                       |           |           |      |
| 보험가입증명원(40101)<br>보험로안납증명원(40102)<br>보험급여지급확인원(40103)<br>산재 요양승인/반려여부 확인서<br>(40105) | ●● 민원증명원 신<br>- 민원증명원은 인증서의<br>- 민원증명원의 종류 :   | <b>청/발급</b><br>로 본인 확인절차를 거<br>보험가입증명원[͡]<br>산재 요양승인/반려 | 쳐야 신청/출력 할<br>모형료 완납증<br>여부 확인서 [2] | · 수 있습니다<br>·명원 [2]<br>고용산재보 | 보험급여지<br>험 사업장 | 급확인원 🗹<br>취득자 명부 신청 🗹 | ]         |           |      |
| 고용 · 산재보험 사업장 취득자 명부<br>신청                                                           | • 민원증명원 신청                                     | 형 절차                                                    |                                     |                              |                |                       |           |           |      |
| 보험급여원부 출력<br>고용ㆍ산재보험 자격 이력 내역서                                                       | · 신청하고자 하는 민원<br>· 보험가입 증명원,보험.<br>보험급여지급 확인원; | 증명원을 선택합니다.<br>료완납 증명원 및 산지<br>은 산재근로자의 주민!             | l요양승인/반려여<br>번호 및 재해일자를             | 부 확인서는 !<br>를 직접 입력협         | 로험종류,사<br>남니다. | 업장관리번호를 목록            | 에서 선택합니다. |           |      |
| 좌측 그                                                                                 | 1용·산자                                          | 보험                                                      | 자격                                  | 0];                          | 력              | 내역서                   | ] 메뉴      | 클릭        |      |

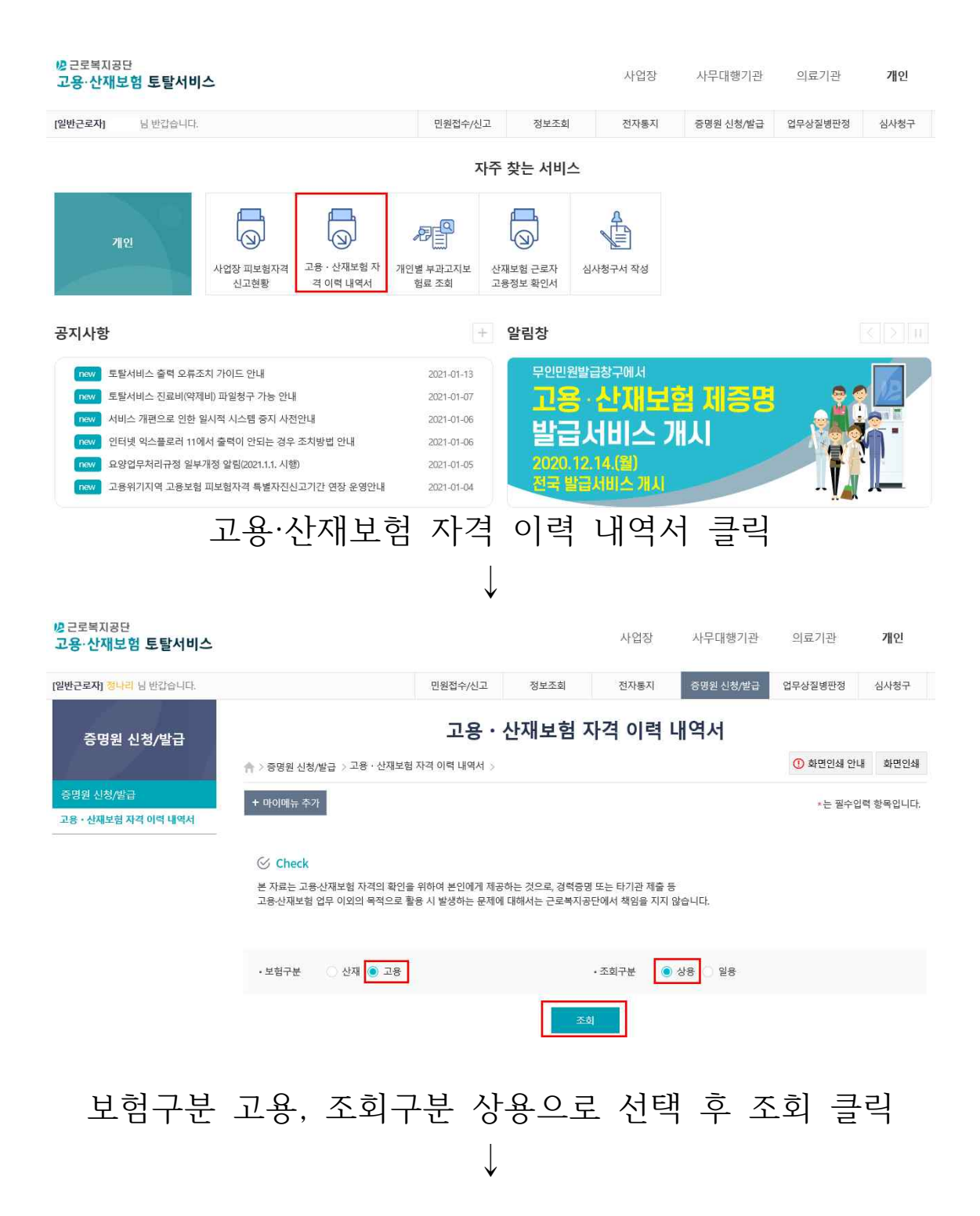

#### • 개인정보

|  | 성명 |  | 주민등록번호 |  |
|--|----|--|--------|--|
|--|----|--|--------|--|

### • 최근 자격 현황

| 취득일/상실일 | 사업장명          | 사업장관리번호 |
|---------|---------------|---------|
| 2011 ~  | * 253 * 355 × |         |

#### • 자격관리 상세이력

| 연번 | 사업장명 | 처리기관 | 취득일 | 상실일 | 선택 ^ |
|----|------|------|-----|-----|------|
| 1  | 1    | 울산지사 | 20  |     |      |
| 2  |      | 울산지사 | 20  | 20  |      |
| 3  |      | 울산지사 | 20  | 20  |      |
| 4  |      | 울산지사 | 20  | 20  | □ ~  |

#### • 이력내역서 발급

| 직종포함여부                                             | <ul> <li>예 V 아니오</li> </ul>             |              |
|----------------------------------------------------|-----------------------------------------|--------------|
| ① 내역서 발급을 위해서는 위의 [자격관리 상세이력]에서 해당 이력을 선택 하셔야 합니다. |                                         | $\checkmark$ |
| <b>고용/산재보험</b><br>- 고용/산재보험(                       | 자격 이력 내역서(개별사업장)<br>제 가입되었던 개별사업장 이력 인쇄 | 신청 메일전송      |

| 제일 최근 고용보험 내역 선택 후 |
|--------------------|
| <br>               |

# 하단에 고용/산재보험 자격 이력 내역서(개별사업장) 신청 클릭

(메일로 받으실 분들은 메일전송 클릭)

\* 고용보험 가입 이력이 없으신 분들은 해당 화면을 캡처 후 제출

 $\downarrow$ 

## 고용 · 산재보험 자격 이력 내역서

🟫 > 증명원 신청/발급 > 고용 · 산재보험 자격 이력 내역서 >

★는 필수입력 항목입니다.

+ 마이메뉴 추가

| 일반문서 접수번호 |                          |
|-----------|--------------------------|
| 사업장관리번호   |                          |
| 내용        | 고용·산재보험 자격 이력 내역서(개별사업장) |
| 발급일자      | 2021년 1월 '일              |
| 발급인       |                          |

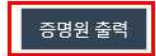

① 화면인쇄 안내 화면인쇄